## Indian Registration Payment - OpenTox 2019

#### Standard Operational Procedure (SOP) for Online Fee Payment through SBI Collect Portal

- Through direct URL of SBI Collect Portal: Step-1 i. Click or type https://www.onlinesbi.com/sbicollect/icollecthome.htm in the Browser ii. Accept the standard Terms of the SBI Collect Portal G State Bank Collect Products & Services Know More हिंदी STATE BANK COLLECT Terms Used » Corporate Customer: Firm/Company/Institution (F/C/I) collecting payment from their beneficiaries > User: The beneficiary making a payment to F/C/I for the services/goods availed. > Bank shall not be responsible, in any way, for the quality or merchantability of any product/merchandise or any of the services related thereto, whatsoever, offered to the User by the Corporate Customer. Any disputes regarding the same or delivery of the Service or otherwise will be settled between Corporate Customer and the User and Bank shall not be a party to any such dispute. Any request for refund by the User on any grounds whatsoever should be taken up directly with the Corporate Customer and the Bank will not be concerned with such a request. > Bank takes no responsibility in respect of the services provided and User shall not be entitled to make any claim against the Bank for deficiency in the services provided by the Corporate Customer. > The User shall not publish, display, upload or transmit any information prohibited under Rule 3(2) of the Information Technology (Intermediaries guidelines) Rules, 2011. > In case of non-compliance of the terms and conditions of usage by the User, the Bank has the right to immediately terminate the access or usage rights of the User to the computer resource of the Bank and remove the non-compliant information. I have read and accepted the terms and conditions stated above. (Click Check Box to proceed for payment.) Proceed
- **Step-2** Select "Telangana" under "State of Corporate/ Institution" and "Govt Department" under "Type of Corporate/ Institution" and then click "GO" button.

| <b>?</b> SBI                                                                                                    |                   | State Bank Collect                            |  |  |
|----------------------------------------------------------------------------------------------------|-------------------|-----------------------------------------------|--|--|
| State Bank Collect 👻 State Bank Mops                                                                                                    |                   |                                               |  |  |
| State Bank Collect / State Bank Collect                                                                                                    |                   | 🕞 Exit                                        |  |  |
| State Bank Collect                                                                                                    |                   | 06-Feb-2019 [02:21 PM IST]                    |  |  |
| Select State and Type of Corporate / Institution                                                                                                    |                   |                                               |  |  |
| State of Corporate / Institution *                                                                                                    | Telangana •       |                                               |  |  |
| Type of Corporate / Institution *                                                                                                    | Govt Department - |                                               |  |  |
|                                                                                                    |                   |                                               |  |  |
|                                                                                                    |                   | Go                                            |  |  |
| <ul> <li>Mandatory fields are marked with an asterisk (*)</li> <li>State Bank Collect is a unique service for paying online to educational institutions, temples, charities and/or any other corporates/institutions who maintain their accounts with the Bank.</li> </ul> |                   |                                               |  |  |
| © State Bank of India                                                                                                    |                   | Privacy Statement   Disclosure   Terms of Use |  |  |

# **Step-3** In the next page, select "**Indian Institute of Chemical Technology**" under "**Gov. Department Name**" and click the "SUBMIT" button.

| <b>O SRI</b>                                   |                                     | ( State Bank Collect                          |
|------------------------------------------------|-------------------------------------|-----------------------------------------------|
| State Bank Collect 👻 State Bank Mops           |                                     |                                               |
| State Bank Collect / State Bank Collect        |                                     | C• Exit                                       |
| State Bank Collect                             |                                     | 06-Feb-2019 [02:21 PM IST]                    |
| Select from Govt Department                    |                                     |                                               |
| Govt Department Name *                         | INDIAN INSTITUTE OF CHEMICAL TECH - |                                               |
|                                                | Submit Back                         |                                               |
| Mandatory fields are marked with an asterisk ( | )                                   |                                               |
| © State Bank of India                          |                                     | Privacy Statement   Disclosure   Terms of Use |

### Step-4 Select Payment Category: "OPENTOX 2019"

| State Bank Collect + State Bank Mops                                                                                                    |                                                                                                    |                                               |  |  |  |
|----------------------------------------------------------------------------------------------------|----------------------------------------------------------------------------------------------------|-----------------------------------------------|--|--|--|
| State Bank Collect / State Bank Collect                                                                                                    |                                                                                                    | 🕞 Exit                                        |  |  |  |
| State Bank Collect                                                                                                    |                                                                                                    | 06-Feb-2019 [02:23 PM IST]                    |  |  |  |
| INDIAN INS<br>TARNAKA UPP                                                                                                    | TITUTE OF CHEMICAL TECHNOLOGY                                                                                                    |                                               |  |  |  |
| Provide details of payment                                                                                                    |                                                                                                    |                                               |  |  |  |
| Select Payment Category *                                                                                                    | Select Category 🔻                                                                                                    |                                               |  |  |  |
| <ul> <li>Mandatory fields are marked with an asterisk (*)</li> <li>The payment structure document if available will</li> <li>Date specified(if any) should be in the format of</li> </ul> | n asterisk (*) Select Category<br>f available will<br>ADVT NO. 01/2019 TECH ASST<br>BEST ENROLLMENT FEE                                              | vess.                                         |  |  |  |
| © State Bank of India                                                                                                    | BIOSD 2018<br>ICACB 2019 CONFERENCE REGISTRATION<br>OPENTOX 2019<br>STAFF PAYMENTS<br>STAFF REFUNDS (OB adjustments)<br>TESTING / ANALYTICAL CHARGES | Privacy Statement   Disclosure   Terms of Use |  |  |  |

### **Step-5** Enter the details asked and click the button "SUBMIT".

| State Bank Collect / State Bank Collect                                                                                                    |                                                                            |                            |  |  |
|----------------------------------------------------------------------------------------------------|----------------------------------------------------------------------------|----------------------------|--|--|
| State Bank Collect                                                                                                    |                                                                            | 06-Feb-2019 [02:28 PM IST] |  |  |
|                                                                                                    | AN INSTITUTE OF CHEMICAL TECHNOLOGY<br>aka uppal road , , hyderabad-500007 |                            |  |  |
| Provide details of payment                                                                                                    |                                                                            |                            |  |  |
| Select Payment Category *                                                                                                    | OPENTOX 2019                                                               |                            |  |  |
|                                                                                                    |                                                                            |                            |  |  |
|                                                                                                    |                                                                            |                            |  |  |
|                                                                                                    |                                                                            |                            |  |  |
| REGISTRATION FEE *                                                                                                    |                                                                            |                            |  |  |
| Remarks                                                                                                    |                                                                            |                            |  |  |
| Please enter your Name, Date of Birth (For Personal Banking) / Incorporation (For Corporate Banking) & Mobile Number.<br>This is required to reprint your e-receipt / remittance(PAP) form, if the need arises. |                                                                            |                            |  |  |
| Name *                                                                                                    |                                                                            |                            |  |  |
| Date Of Birth / Incorporation *                                                                                                    |                                                                            |                            |  |  |
| Mobile Number *                                                                                                    |                                                                            |                            |  |  |
| Enter the text as shown in the image *                                                                                                    | 88540                                                                      |                            |  |  |
| Submit Reset Back                                                                                                    |                                                                            |                            |  |  |

Step-6

On the next page, proceed with the Payment through anyone of the preferable Modes of Payment as under: (a) Net Banking State Bank of India Other Banks (b) Card Payments Credit Cards (c) Other Payments Modes SBI Branch (i.e. generate a pre-printed challan and pay at any SBI Branch) NEFT/RTGS UPI

**Step-7** After successful payment, PRINT OR SAVE the Online e-receipt generated by the system and send the it to <u>opentox2019@gmail.com</u>.

In case of any discrepancy or support, please email to opentox2019@gmail.com

Note: